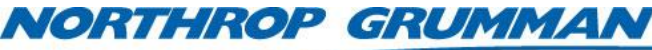

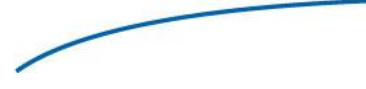

SERVICE BULLETIN

Note No. SVC-FSB-0029

 Release Date
 9/23/2015

 Contact
 ngceoservice@ngc.com

# eDrive Expansion Module FPGA Programming Guide

#### Summary

This technical note describes the programming procedure for the eDrive Expansion Module (EM) Field Programmable Gate Array (FPGA).

### Scope

This technical note is only for the eDrive Nitro(4U).

### **Materials and Equipment**

- A #2 Phillips® screwdriver
- A PC running Windows XP or later with COM port or USB port
- An Altera USB Blaster programming adapter
- A standard USB cable
- Altera Quartus II software from NGCEO
- A Version Description Document and data package provided by NGCEO

Contact NGCEO for assistance in obtaining any of these items.

## **Programming Instructions**

- 1. Remove all 22 screws around the perimeter of the eDrive top cover.
- 2. Remove the top cover by lifting it gently off the chassis.
- 3. Download the Version Description Document package and all files to your computer.
- 4. Connect the standard USB cable to your PC.
- 5. Connect the standard USB cable to the USB Blaster.
- 6. Be sure the PC and eDrive are both powered on and ready.
- 7. Connect the USB Blaster to expansion module connector **J10**. Pin 1 on the Flex Circuit Cable of the USB Blaster should be aligned to Pin1 marked on the circuit board.

| NORTHROP GRUMMAN | SERVIC   | SERVICE BULLETIN |  |  |  |  |
|------------------|----------|------------------|--|--|--|--|
|                  | Note No. | SVC-FSB-0029     |  |  |  |  |

Note No.SVC-FSB-0029Release Date9/23/2015Contactngceoservice@ngc.com

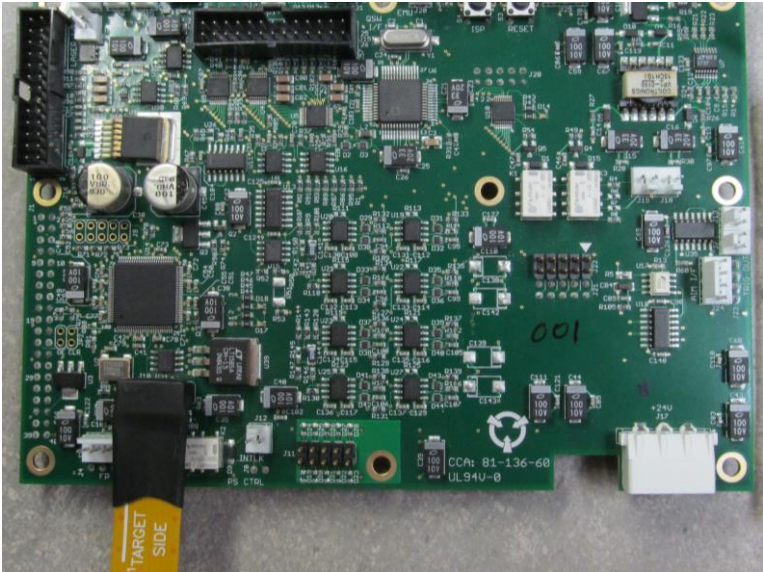

Figure 1-1: J10 Module with Pin 1 Marker and USB Blaster Flex Circuit Cable

- 8. Run the Altera Quartus II software.
- 9. Select Tools | Programmer.
- 10. A new programming window will appear. Select the **Hardware Setup...** button in the upper left corner.

| 🖺 Quartus II - [Cha | iin1.cdf]                   |                         |          |          |                       |           |                      |                 |               |              | x |  |
|---------------------|-----------------------------|-------------------------|----------|----------|-----------------------|-----------|----------------------|-----------------|---------------|--------------|---|--|
| File Edit Proces    | sing Tools Window           |                         |          |          |                       |           |                      |                 |               |              |   |  |
| 🔔 Hardware Setup    | etup USB-Blaster [USB-6]    |                         |          |          | Mode: JTAG 💌          |           |                      | Progree         | Progress: 0 % |              |   |  |
| Enable reardmen     | ar to allow background prog | amming (for MAX II devi | ices)    |          |                       |           |                      |                 |               |              |   |  |
| 🔎 Start             | File                        | Device                  | Checksum | Usercode | Program/<br>Configure | Verify BI | ank-<br>heck Examine | Security<br>Bit | Erase         | ISP<br>CLAMP |   |  |
| Stop                |                             |                         |          |          |                       |           |                      |                 |               |              |   |  |
| Auto Detect         |                             |                         |          |          |                       |           |                      |                 |               |              |   |  |
| 🗙 Delete            |                             |                         |          |          |                       |           |                      |                 |               |              |   |  |
| 🍰 Add File          |                             |                         |          |          |                       |           |                      |                 |               |              |   |  |
| 🞬 Change File       |                             |                         |          |          |                       |           |                      |                 |               |              |   |  |
| Save File           |                             |                         |          |          |                       |           |                      |                 |               |              |   |  |
| Add Device          |                             |                         |          |          |                       |           |                      |                 |               |              |   |  |
| 🖞 Up                |                             |                         |          |          |                       |           |                      |                 |               |              |   |  |
| 붿 Down              |                             |                         |          |          |                       |           |                      |                 |               |              |   |  |
| For Help, press F1  | ]                           |                         |          |          |                       |           |                      |                 |               | NUM          |   |  |

Figure 1-2: Programming Window

- 11. Select the USB Blaster from the Available Hardware Items.
- 12. In the Mode field, select Active Serial Programming. See Figure 1-3.
- 13. Select the Add File button from the menu on the left side of the screen.
- 14. Open the **.pof** file provided for use by NGCEO.

| NORTHROP GRUMMAN | SERVICE BULLETIN |                      |  |  |  |  |
|------------------|------------------|----------------------|--|--|--|--|
|                  | Note No.         | SVC-FSB-0029         |  |  |  |  |
|                  | Release Date     | 9/23/2015            |  |  |  |  |
|                  | Contact          | ngceoservice@ngc.com |  |  |  |  |

15. Ensure that both the **Program/Configure** and **Verify** boxes are checked.

16. Select **Start**. A progress bar will appear in the upper right corner.

| 💾 Quartus II - [Cha                                                       | ain1.cdf*]                      |        |          |                                                  |                              |                 |         |                 |       |              | x   |
|---------------------------------------------------------------------------|---------------------------------|--------|----------|--------------------------------------------------|------------------------------|-----------------|---------|-----------------|-------|--------------|-----|
| Eile Edit Processing Tools Window                                         |                                 |        |          |                                                  |                              |                 |         |                 |       |              |     |
| Lardware Setup USB-Blaster [USB-6]                                        |                                 |        |          | Mode: Active Serial Programming - Progress: 22 % |                              |                 |         |                 |       |              |     |
| Enable real-time ISP to allow background programming (for MAX II devices) |                                 |        |          |                                                  |                              |                 |         |                 |       |              |     |
| 🔊 Start                                                                   | File                            | Device | Checksum | Usercode                                         | Program/<br>Configure Verify | Blank-<br>Check | Examine | Security<br>Bit | Erase | ISP<br>CLAMP | _   |
| 🛋 Stop                                                                    | C:/eDrive_hw/sc/fpga/v18/sc.pof | EPCS1  | 018F     | 00000000                                         |                              |                 |         |                 |       |              |     |
| Auto Detect                                                               |                                 |        |          |                                                  |                              |                 |         |                 |       |              |     |
| 🗙 Delete                                                                  |                                 |        |          |                                                  |                              |                 |         |                 |       |              |     |
| Add File                                                                  |                                 |        |          |                                                  |                              |                 |         |                 |       |              |     |
| 🞬 Change File                                                             |                                 |        |          |                                                  |                              |                 |         |                 |       |              |     |
| 🔛 Save File                                                               |                                 |        |          |                                                  |                              |                 |         |                 |       |              |     |
| Add Device                                                                |                                 |        |          |                                                  |                              |                 |         |                 |       |              |     |
| 🜓 Up                                                                      |                                 |        |          |                                                  |                              |                 |         |                 |       |              |     |
| 🐌 Down                                                                    |                                 |        |          |                                                  |                              |                 |         |                 |       |              |     |
|                                                                           |                                 |        |          |                                                  |                              |                 |         |                 |       |              | _   |
| For Help, press F1                                                        |                                 |        |          |                                                  |                              |                 |         |                 |       | NUM          | _// |

Figure 1-3: Programming Window with Progress Bar

- 17. When the process has completed, close the window. DO NOT SAVE CHANGES.
- 18. Remove the USB cable from the computer.
- 19. Turn the eDrive off and on to initiate the reloading of the firmware.
- 20. To verify that the firmware has installed correctly, select the following functions on the eDrive user menu: Utility Functions  $\rightarrow$  System Status  $\rightarrow$  EM  $\rightarrow$  -More-.
- 21. The **FPGA Version** screen will appear. The value listed should match the number specified in the Version Description Document provided by NGCEO.
- 22. Turn the eDrive off.
- 23. Disconnect the USB Blaster from the FPGA.
- 24. Remount the cover to the chassis.
- 25. Reinstall the 22 screws to secure the cover.